# [ビジネス IB][ほっと君 WebJr.] <スマートフォン利用編>

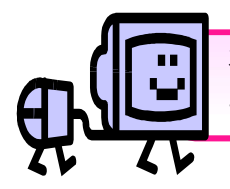

本マニュアルでは[ビジネス IB][ほっと君 WebJr.]をスマートフォンから利用する方法について 説明します。

## <利用条件>

[ビジネス IB][ほっと君 WebJr.]の利用者に、「スマートフォン利用権限」が付与されている必要が あります。マスターユーザも権限付与する必要があります。

## <利用できるサービス>

- ① 明細照会(残高照会・入出金明細照会・振込入金明細照会)
- ② 承認(一括データ伝送サービス・振込振替の承認操作)

※承認操作時はトランザクショントークンが必要なサービスの場合、パソコンで承認する場合と同様に トランザクショントークンを利用します。

### ※[ほっと君 WebJr.]では振込振替の承認操作はできません。

※承認後に依頼内容の照会はできません。

手順1.利用権限付与

マスターユーザまたは管理者ユーザがパソコンからログインし、スマートフォン利用権限を設定します。

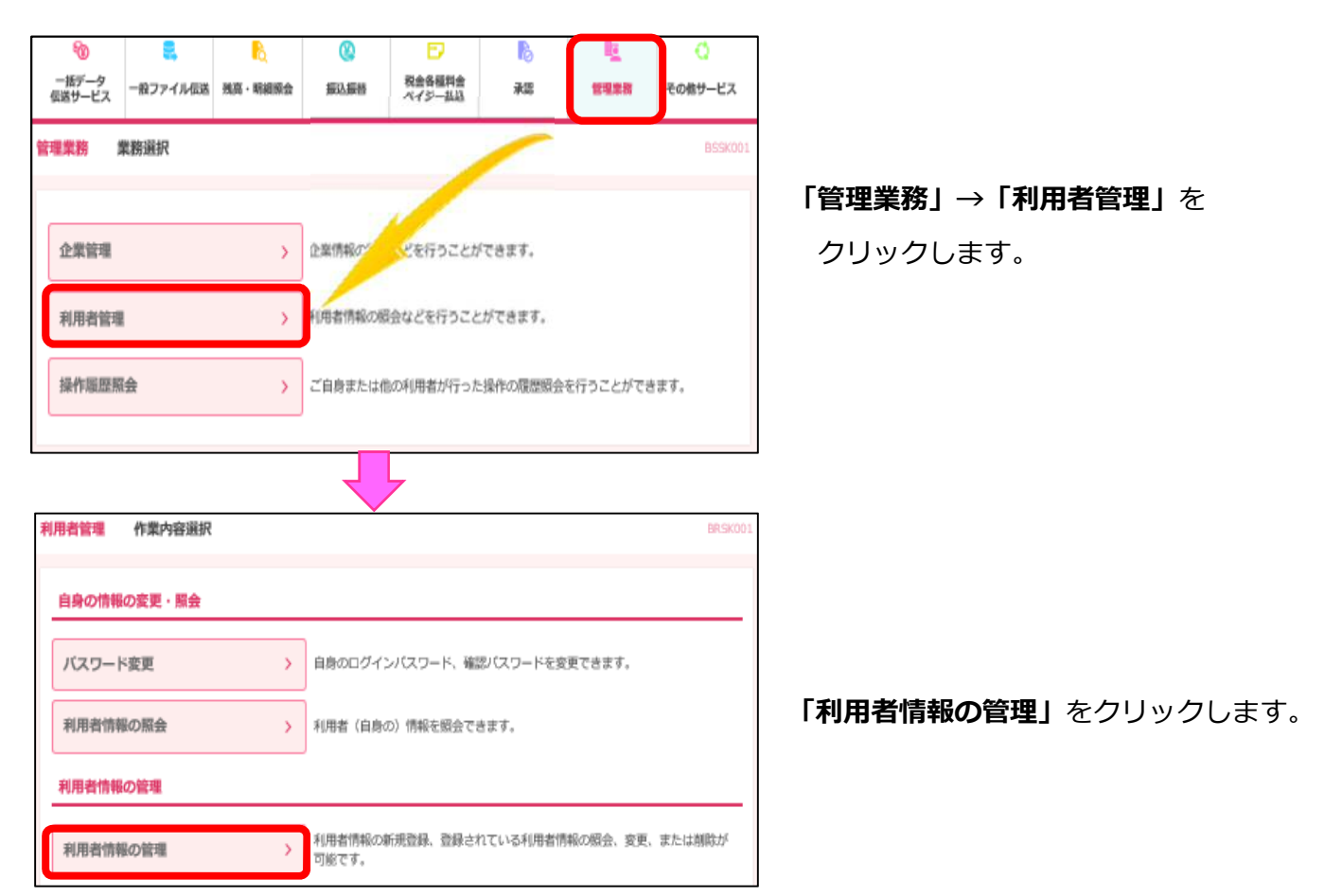

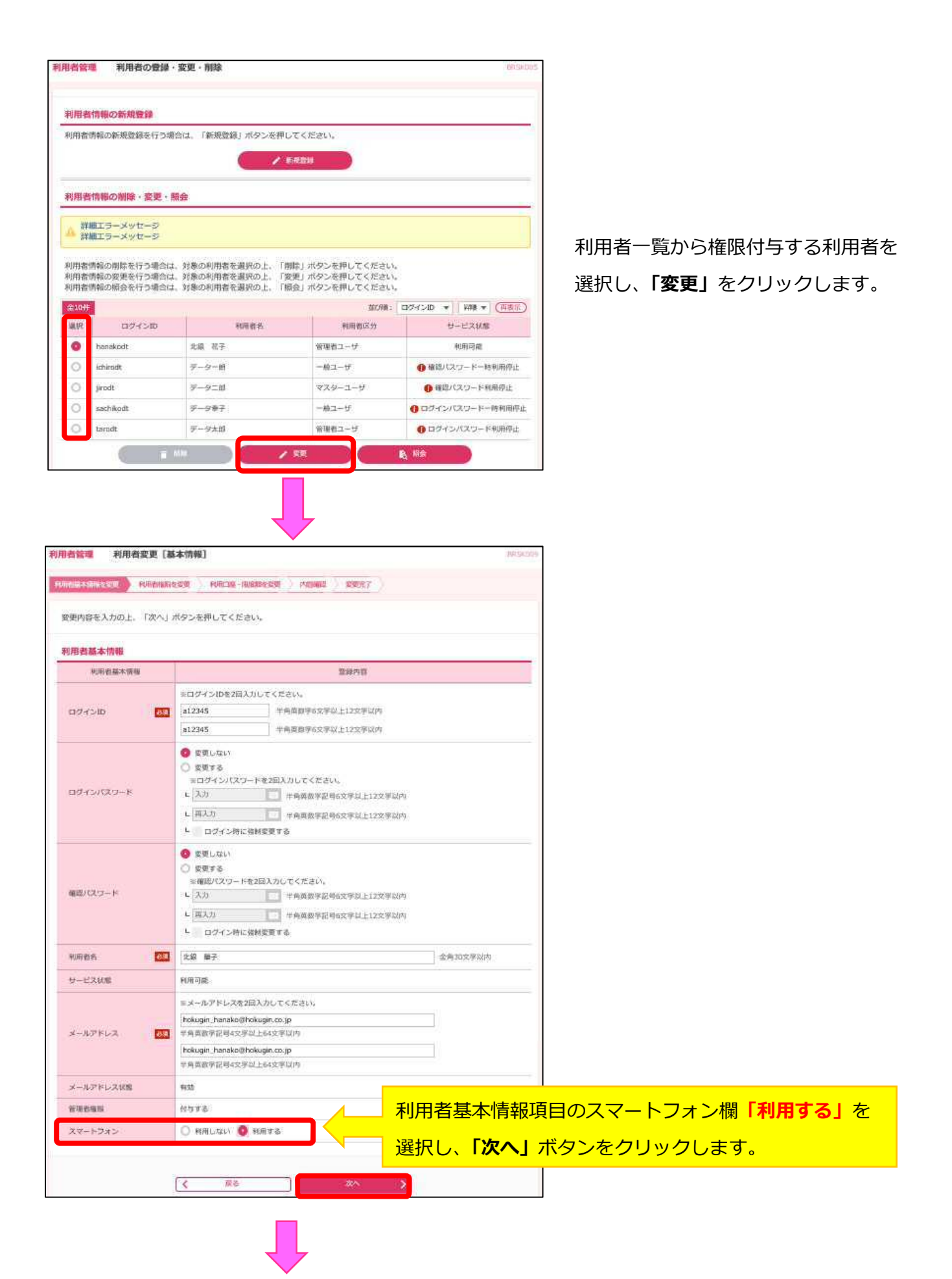

利用者変更[権限]画面 → 利用者変更[口座]画面 → 利用者登録確認画面まで進み、変更登録の実行を 行ってください。 手順 2-1. スマートフォンからログイン

スマートフォンから北陸銀行のホームページ(スマートフォン専用画面)を開き、「法人・個人事業者 のお客さま」より法人向けインターネットバンキングの「ログイン」ボタンをクリックします。

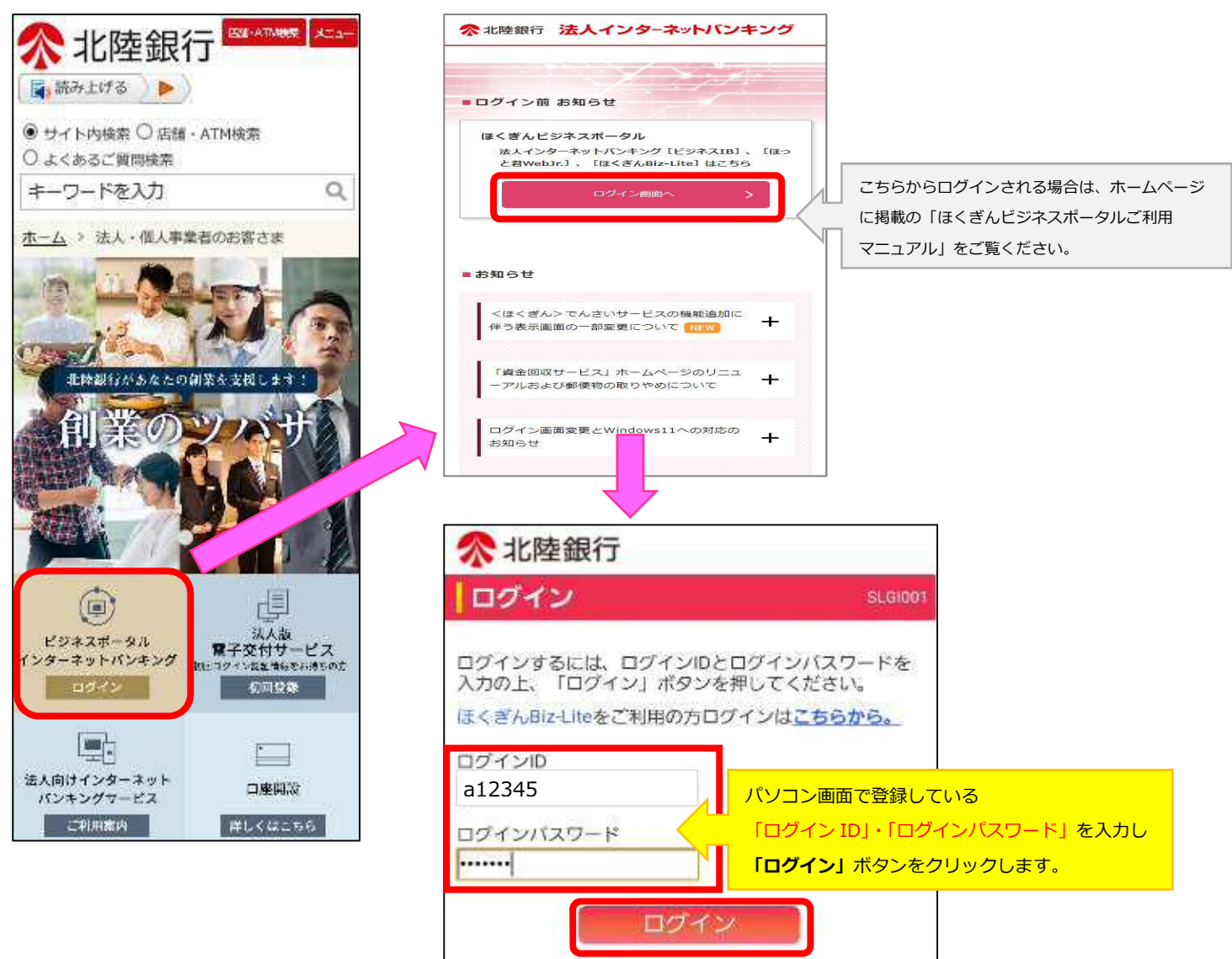

※ログイン ID が不明な場合、マスターユーザまたは管理者ユーザが確認できます。 ★確認方法★ パソコンからログイン→「管理業務」→「利用者情報の管理」→利用者一覧のログイン ID を確認

| F順 2- 2.トップページ ────                                                     |                         | ボタン機能                                                                                                    |                              |
|-------------------------------------------------------------------------|-------------------------|----------------------------------------------------------------------------------------------------|------------------------------|
| <b>まくぎんビジネルポータルヘログイン</b>                                                | インターネットバンキング<br>トップページへ | 「     「     」     「     」     、     「     」     、     、     、     、     、     、     、     、     、     、     、     、     、     、     、     、     、     、     、     、     、     、     、     、     、     、     、     、     、     、     、     、     、     、     、     、     、     、     、     、     、     、     、     、     、     、     、     、     、     、     、     、     、     、     、     、     、     、     、     、     、     、     、     、     、     、     、     、     、     、     、     、     、     、     、     、     、     、     、     、     、     、     、     、     、     、     、     、     、     、     、     、     、     、     、     、     、     、     、     、     、     、     、     、     、     、     、     、     、     、     、     、     、     、     、     、     、     、     、     、     、     、     、     、     、     、     、     、     、     、     、     、     、     、     、     、     、     、     、     、     、     、     、     、     、     、     、     、     、     、     、     、     、     、     、     、     、     、     、     、     、     、     、     、     、     、     、     、     、     、     、     、     、     、     、     、     、     、     、     、     、     、     、     、     、     、     、     、     、     、     、     、     、     、     、     、     、     、     、     、     、     、     、     、     、     、     、     、     、     、     、     、     、     、     、     、     、     、     、     、     、     、     、     、     、     、     、     、     、     、     、     、     、     、     、     、     、     、     、     、     、     、     、     、     、     、     、     、     、     、     、     、     、     、     、     、     、     、     、     、     、     、     、     、     、     、     、     、     、     、     、     、     、     、     、     、     、     、     、     、     、     、     、     、     、     、     、     、     、     、     、     、     、     、     、     、     、     、     、     、     、     、     、     、     、     、     、     、     、     、     、     、     、     、     、     、     、     、     、     、     、     、     、     、     、     、     、     、     、     、     、     、 | <sup>パ</sup> ページに戻る<br>アウトする |
| ◎ 北陸銀行 wink SHARH-994 三 二 インターネットバンキング                                  | <b>佘</b> 北陸銀行           |                                                                                                    |                              |
| 2 ィンターネットバンキング ボタン押下 ⑦ 🛔                                                | トップページ                  | STOP001                                                                                                    |                              |
| おすすめ情報 未読:2                                                             | 北辺 太郎様 (マスターユーザ)        |                                                                                                    |                              |
| 2022-11-01 【補助金情報】事業再構築補助金8次公募開始のこ本:                                    |                         |                                                                                                    |                              |
| 2022-02-08 【新型コロナ対策支援情報】 「停走支援型特別保証制度」の制度拡充・取<br>扱期限の延長について             | 残高照会                    | ۲                                                                                                    |                              |
| お知らせ 天読:8                                                               | 入出金明細照会                 | $\mathbf{\mathfrak{D}}$                                                                                                    |                              |
| 2022-12-21 北陸経済研究所主催「営業リーダーの実践スキル」セミナー開催のお知らせ<br>について                   | 振込入金明細照会                | >                                                                                                    |                              |
| 2022-12-21 北陸経済研究所主催「高業績のチーム別行動募準「コンビテンシー」を創ろ<br>う」セミナー開催のお知らせについて      | -<br>承認                 |                                                                                                    |                              |
| 2022-12-16 【サービス体止時間のご連絡】 システムメンテナンスに伴う一部サービス<br>体止について【2023年1月9日(月・祝)】 |                         | U                                                                                                    | ~                            |

利用する業務をクリックします。

照会する口座を選択し、「**照会」**をクリックします。

照会

|                                                 | ו 🔽      | ▲ 北陆组行                                 |                                           |
|-------------------------------------------------|----------|----------------------------------------|-------------------------------------------|
| ☆北陸銀行 🔐                                         |          |                                        |                                           |
| K高照会 SZDS001                                    |          | 残高照会                                   | SZDS001                                   |
| 口座を選択 照会結果                                      |          | 口座を選択                                  | 照会結果                                      |
| 口座選択                                            |          | 口座選択                                   |                                           |
| 対象门座                                            |          | 照会結果を確認の上、<br>振替先口座指定方法を<br>ボタンを押してくださ | 以下の口座を支払口座として振込<br>:選択する場合は、「振込振替へ」<br>い。 |
|                                                 | 1        | 対象口座                                   |                                           |
| 並び版: 支店名 ・ 昇順・ 再表示                              |          | 取引先名                                   | 試験口座IB1様                                  |
| ●代表口座を最上位に固定する                                  |          | 照会口座                                   | 高岡支店 普通 1234560                           |
| <ul> <li>高岡支店 普通 1234560</li> <li>11</li> </ul> |          | 照会結果                                   |                                           |
| 高岡支店 当座 1234560                                 |          | 残高                                     | 15,052,199円                               |
| 222                                             |          | うち他店券                                  | 0円                                        |
| 服会                                              |          | 支払可能金額                                 | 15.052.199円                               |
|                                                 |          | 前日の残高                                  | 15,052,199円                               |
|                                                 |          | 前月末の残高                                 | 15,052,199円                               |
|                                                 |          | 1                                      | コ座選択へ                                     |
|                                                 |          |                                        |                                           |
| 手順3-2.入出金明細照会                                   | =        | F順3-3. 振込                              | 入金明細照会                                    |
| 照会する口座と照会条件を選択し、「照会」を                           | クリックします。 |                                        |                                           |
| ≪ 北陸銀行 🔂 🕞                                      |          | ▶ 北陸銀行                                 |                                           |
| 入出金明細照会 SNMR001                                 |          |                                        |                                           |
| 条件指定 期会結果                                       |          | 振込入金明細照                                | SFMR001                                   |
| 条件指定                                            |          | 条件指定                                   | 照会結果                                      |
| 対象口座                                            | 余        | 条件指定                                   |                                           |
| 並び顧:支店名 ▼ 昇順 ▼ 再表示                              | 5        | 一中                                     |                                           |
| ✔代表口座を最上位に固定する                                  | ~        | IN LIKE                                |                                           |
| ● 高岡支店 普通 1234560                               |          | 並び順: 支店                                | 名 🔹 昇順 🔹 📕表示                              |
| 高岡支店 当座 1224560                                 |          |                                        | 代表口座を最上位に固定する                             |
| 222                                             |          | 高岡支店 普通                                | 1234560                                   |
| 照会条件                                            | 6        | 11                                     |                                           |
| すべての明細を照会                                       | C        | 高岡支店 当座                                | 1234560                                   |
| <ul> <li>         ・  期間で指定     </li> </ul>      | 0        | 222                                    |                                           |
| - 当日のみ ▼                                        | BE       | 会条件                                    |                                           |
| ○ 日付範囲で指定 (YYYYMMDD)                            |          |                                        |                                           |
| 2020/08/04                                      | 照        | 会対象                                    |                                           |
|                                                 |          | 未照会の明細を                                | 照会                                        |
| 未照会の明細を照会                                       | 6        |                                        |                                           |
|                                                 | (        | ) 照会済(当日分                              | )の明細を照会                                   |
| ● 期間で指定<br>- すべて                                | C        | )照会済(当日分                               | )の明細を照会                                   |

<照会結果画面>

#### 手順4. 承認

振込振替、総合振込、給与・賞与振込、口座振替、資金回収、地方税納付の承認ができます。

※[ほっと君 WebJr.]では振込振替の承認操作はできません。

※振込振替、総合振込、給与・賞与振込を承認するには「トランザクション認証用トークン」を利用し トランザクション認証番号(8桁)を入力する必要があります。

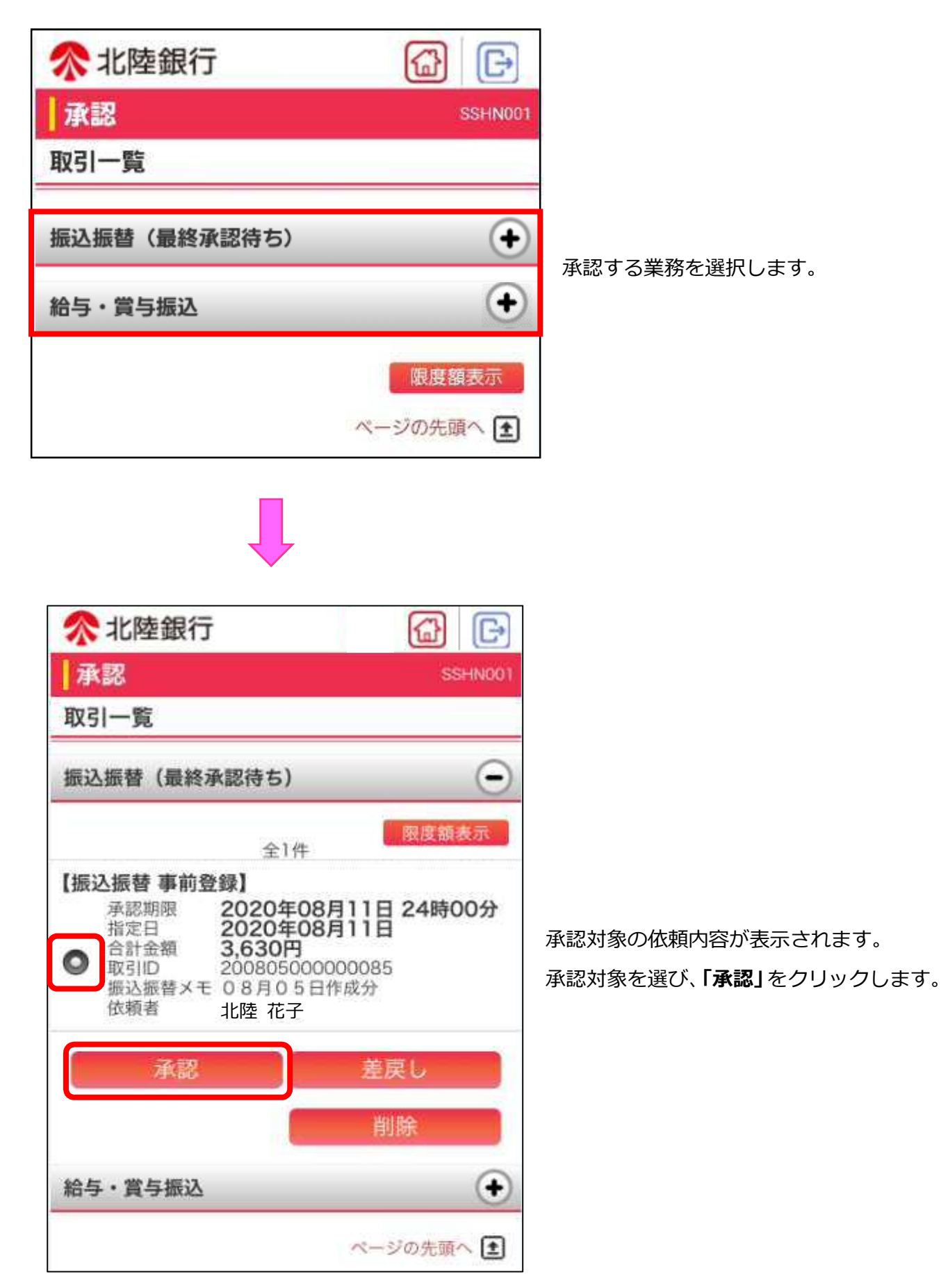

| 取引内容を確認                    | 彩 承認完了          |
|----------------------------|-----------------|
| <b>内容確認</b> [振i            | △振替」            |
| 辰込依頼は 8月11<br>* は必須 1 カ 速日 | 日扱いです。          |
| では他族人力項目                   | C 9 o           |
| 以う口戸邦区                     |                 |
| 取引状態                       | 承認待ち            |
| 取引ID                       | 20080500000085  |
| 受付番号                       | 0805001         |
| 取引種別                       | 振込振替            |
| 搬込指定日                      | 指定日 08月11日      |
| 振込振替メモ                     | 08月05日作成分       |
| 扱込メッセーン[E<br>情報            | :DI] _          |
| 友払口座                       |                 |
| 支払口座                       | 高岡支店 普通 1234560 |
|                            |                 |
| 支払金額                       | 4,500円          |
| 先方負担手数料                    | 870円            |
| 入金金額                       | 3,630円          |
| 認証情報                       |                 |
| 確認パスワード※                   |                 |
|                            |                 |
|                            | 的沉思只义           |
| トランザクション                   | 的紅田巧業           |
| トランザクション                   |                 |

内容確認画面が表示されます。

依頼内容を確認し、確認パスワードを入力します。 トランザクショントークンを画面にかざし、表示 された番号(8桁)を入力し、「承認実行」を クリックします。

| ∧北陸銀行                | 9 0 B                 |                                 |
|----------------------|-----------------------|---------------------------------|
|                      |                       | 承認和未回面がな小されます。   取引情報をご確認ください   |
| UN TELEVISION INCOME | 25.00.00              |                                 |
| 承認結果「振込              | 振恭]                   |                                 |
| 調法の語を感付けま            |                       |                                 |
| 振込依頼は8月11日           | 扱いです。                 |                                 |
| 取引情報                 |                       |                                 |
| 取引状態                 | 受付済み                  | 6                               |
| 取引ID                 | 20080500000085        |                                 |
| 受付番号                 | 0805001               |                                 |
| 取引種別                 | 振込振替                  |                                 |
| 振込指定日                | 指定日 08月11日            |                                 |
| 振込振替メモ               | 08月05日作成分             |                                 |
| 振込メッセージ[ED<br>情報     | - II                  |                                 |
| 支払口座                 |                       |                                 |
| 支払口座                 | 高岡支店 普通 1234560<br>11 |                                 |
| 振込金額                 |                       |                                 |
| 支払金額                 | 4,500円                |                                 |
| 先方負担手数料              | 870円                  |                                 |
| 入金金額                 | 3,630円                |                                 |
| 依頼者情報                |                       |                                 |
| 依頼者                  | 北陸 花子                 |                                 |
| 依頼日                  | 2020年08月05日           |                                 |
| 承認者情報                |                       | スマートフォンでの制限事項                   |
| 承認者                  | 北陸 太郎                 | 承認実施後の依頼内容の照会機能はあります            |
| 承認期限                 | 2020年08月11日<br>24時00分 | 承認結果はパソコンの「取引状況照会」から<br>照会願います。 |
| 承認日時                 | 2020年08月05日<br>11時19分 | 承認結果の印刷はできません。                  |
|                      |                       |                                 |